# Configurar e verificar túneis SD-WAN sob demanda

| Contents                 |
|--------------------------|
| Introdução               |
| Pré-requisitos           |
| Componentes Utilizados   |
| Background               |
| Vantagens                |
| Configurar               |
| <u>Configurações</u>     |
| Verificar                |
| Troubleshooting          |
| Informações Relacionadas |
|                          |

# Introdução

Este documento descreve as etapas de configuração e verificação para criar túneis sob demanda SD-WAN.

# Pré-requisitos

**Componentes Utilizados** 

Este documento é baseado nestas versões de software e hardware:

- vManage versão 20.9.3
- Cisco Edge Routers versão 17.9.3

As informações neste documento foram criadas a partir de dispositivos em um ambiente de laboratório específico. Todos os dispositivos utilizados neste documento foram iniciados com uma configuração (padrão) inicial. Se a rede estiver ativa, certifique-se de que você entenda o impacto potencial de qualquer comando.

## Background

O Cisco SD-WAN suporta túneis sob demanda dinâmicos entre dois dispositivos spoke Cisco SD-WAN. Esses túneis são acionados para serem configurados somente quando houver tráfego

entre os dois dispositivos, otimizando o uso da largura de banda e o desempenho do dispositivo.

## Vantagens

Os túneis sob demanda vêm com estas vantagens:

- Melhor desempenho, especialmente para plataformas menos potentes operando em uma rede de malha completa.
- Maior latência em implantações hub-and-spoke quando túneis sob demanda são usados entre spokes.
- Uso de largura de banda reduzido na rede porque os túneis no estado Inativo não exigem sondas de Detecção de Encaminhamento Bidirecional (BFD - Bidirectional Forwarding Detection); portanto, há menos tráfego BFD produzido na rede.
- Encapsulamentos diretos entre spokes, ao mesmo tempo em que otimizam o uso da CPU e da memória.

# Configurar

## Configurações

Aqui estão as etapas para configurar Túneis sob demanda:

Etapa 1: Ative a engenharia de tráfego apenas nos roteadores do local do hub no modelo de recursos da VPN 0. É recomendável ter um modelo de recurso VPN 0 separado para sites de hub e spoke.

Navegue até Configuration > Templates > Feature Template. Procure o modelo de recurso VPN 0 correto atribuído aos roteadores de hub, clique em três pontos e selecione Edit.

- 1. Na seção Serviço
- 2. Clique em Novo Serviço
- 3. Escolha TE no tipo de serviço.

Clique em Adicionar e em Atualizar.

| $\sim$ | SERVICE       | 1 |  |          |                                          |
|--------|---------------|---|--|----------|------------------------------------------|
|        | New Service 2 |   |  |          |                                          |
|        | Service Type  |   |  | $\oplus$ | Choose 🔻                                 |
|        | IPv4 address  |   |  | •        | FW<br>IDS<br>IDP                         |
|        | Tracking      |   |  | ⊘ •      | netsvc1<br>netsvc2<br>netsvc3<br>netsvc4 |
|        |               |   |  |          | TE 3                                     |

Habilitar TE

Etapa 2: Para aumentar o limite do caminho OMP para o valor recomendado 16 em um Cisco Edge Router.

Navegue até Configuration>Template> Feature Template, procure o modelo de recurso OMP, clique nos três pontos e selecione Edit.

Em Configuração básica, localize Número de caminhos anunciados por prefixo e Limite ECMP e altere os valores para 16.

#### ✓ BASIC CONFIGURATION

| Graceful Restart for OMP              | ⊘ ▼ On Off |
|---------------------------------------|------------|
| Overlay AS Number                     | ⊘ -        |
| Graceful Restart Timer (seconds)      | ⊘ ▼ 43200  |
| Number of Paths Advertised per Prefix | ● - 16     |
| ECMP Limit                            | ⊕ - 16     |
|                                       |            |

OMP - Limite ECMP

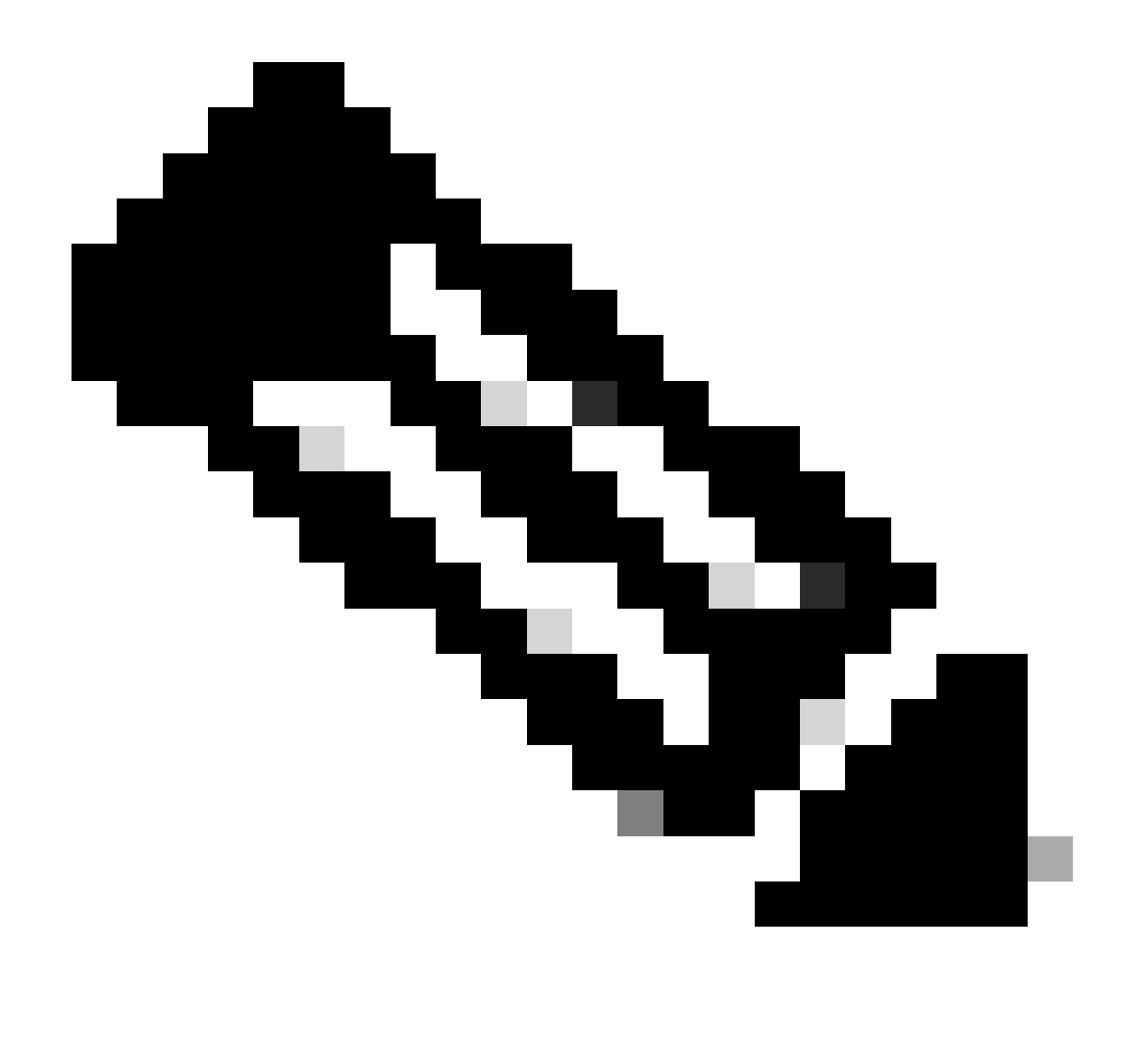

Observação: para alterar o limite de caminho de envio no vSmarts OMP para um valor superior a 4, com o valor recomendado sendo 16, consulte os guias de configuração de roteamento nos guias de <u>configuração do</u> Cisco SD-WAN para obter instruções detalhadas.

Etapa 3: criar ou clonar um modelo de recurso do sistema para ativar o túnel sob demanda e modificar o temporizador do Ocioso-Timeout do túnel sob demanda, se desejado (o valor padrão é 10 minutos) e aplicar esse modelo do sistema especificamente para os sites spoke sob demanda.

Navegue para Configuration > Templates > Feature Templates procure o modelo de recurso System, clique em três pontos e selecione Edit.

A seção On Advanced habilita o Túnel sob demanda. Opcionalmente, ajuste o On-demand Tunnel Idle-Timeout se desejar desativar o túnel mais rapidamente do que os 10 minutos padrão quando não houver tráfego passando entre os sites.

| Gateway Tracking                   | ⊘•  | O On | Off |
|------------------------------------|-----|------|-----|
| Collect Admin Tech on Reboot       | ⊘ • | O On | Off |
| Idle Timeout                       | ⊘ • |      |     |
| On-demand Tunnel                   | •   | O On | Off |
| On-demand Tunnel Idle Timeout(min) | •   | 2    |     |

Ativação de túnel sob demanda

Etapa 4: você precisa criar uma política de topologia personalizada usando uma sequência de rota na guia de correspondência definir lista de sites (correspondendo sites spoke sob demanda) e, na guia de ação, definir a lista TLOC (correspondendo aos tlocs de hub) para backup.

Crie a lista spoke sob demanda e a lista TLOC de backup de HUB.

Navegue até Configuration > Policies > Custom Options no menu suspenso, selecione Centralized Policy > Lists e crie os grupos de interesse:

- Clique em Site para criar uma nova lista de sites, incluindo todas as IDs de todos os sites sob demanda.
- Em TLOC, crie uma lista TLOC que inclua todos os TLOC de HUB que serão usados como backup.

Depois de criar a lista de grupos de interesses, navegue para Opções personalizadas no menu suspenso e selecione Política centralizada > Topologia > Topologia > Adicionar topologia > Controle personalizado (Rota e TLOC).

- Forneça um nome e uma descrição para a topologia.
- Altere a ação padrão para Aceitar clicando no ícone do lápis e, em seguida, clique em Salvar correspondência e ação.
- Clique em Sequence Type e selecione Route. Clique em Regra de Sequência para adicionar uma nova sequência.
- Na guia Match, clique em Site e selecione a lista de sites correta.

|   | Route Sequence Rule Drag and drop to re-arrange rules |                           |                                                       |                                    |
|---|-------------------------------------------------------|---------------------------|-------------------------------------------------------|------------------------------------|
| 0 | Protocol IPv4 •                                       | Color List Community List | Match Actions<br>Expanded Community List OMP Tag Orig | in Originator Preference Site Regi |
|   | Match Conditions                                      |                           |                                                       | Actions                            |
|   | Site List 💿                                           |                           | ×                                                     | Reject Enabled                     |
|   | Branches-ON-Demand ×                                  |                           | -                                                     |                                    |
|   | Site ID                                               | 0-4294967295              |                                                       |                                    |
|   |                                                       |                           |                                                       |                                    |

Criação de sequência

 Na guia Ação, clique em Aceitar e, em seguida, para a Ação TLOC selecione Backup e para TLOC selecione a lista TLOC correta. Clique em Salvar Correspondência e Ações quando terminar.

| • Accept Reject | Community Export To | Actions<br>OMP Tag | Preference Service | TLOC Action TLOC |
|-----------------|---------------------|--------------------|--------------------|------------------|
|                 |                     |                    | Actions            |                  |
|                 |                     | ×                  | Accept             | Enabled          |
|                 |                     | ·                  | TLOC Action        |                  |
| 0-4294967295    |                     |                    | Backup ×           |                  |
|                 |                     |                    | TLOCLint           |                  |
|                 |                     |                    | DC ×               |                  |

Ação Política definida

Anexe a política de topologia de controle à política principal navegando para Configuration > Policies > Centralized Policy.

Localize sua política ativa, clique nos três pontos e selecione Edit.

Clique em

- 1. Topologia
- 2. Topologia
- 3. Adicionar Topologia
- 4. Importar
- 5. Controle Personalizado (Rota e TLOC)

6. Localize sua política no menu suspenso e clique em Importar.

|                                           |                      | Policy Application Topology Oraffic Rules                 |           |
|-------------------------------------------|----------------------|-----------------------------------------------------------|-----------|
| Specify your network topology<br>Topology | Import Existing Topo | logy 🕢                                                    |           |
| Q Search<br>Add Topology 3                | Policy Type          | Hub And Spoke O Mesh O Custom Control ( Route and TLOC) 5 |           |
|                                           | Policy               | Select a policy to import                                 |           |
| Name<br>on-demond                         |                      | Search<br>Branch-Region2-Outbound-Policy<br>on-demond     | ►<br>▼ pc |

Importar política existente

Clique em Policy Application > Topology > New Site/ Region List

Na Lista de sites de saída, selecione o nome correto da lista de sites.

|                            |                     |              |        | <b>U</b>                 | Policy Application |
|----------------------------|---------------------|--------------|--------|--------------------------|--------------------|
| Add policies to sites      | and VPNs            |              |        |                          |                    |
| Policy Name*               | main_policy         |              |        |                          |                    |
| Policy Description*        | main_policy         |              |        |                          |                    |
|                            | ation-Aware Routing | Traffic Data | Cflowd | Role Mapping for Regions |                    |
| + New Site/Regio           | n List 3            |              |        |                          |                    |
| O Site List ○ Re           | gion ()             |              |        |                          |                    |
| Inbound Site List          |                     |              |        |                          |                    |
| Select one or more site li | sts                 |              |        |                          |                    |
| Outbound Site List         |                     |              |        |                          |                    |
| Branches-ON-Demand         | × 4                 |              |        |                          |                    |
|                            |                     |              |        |                          |                    |

Aplicar a política de banda externa

Clique em Adicionar e Salvar alterações de diretivas. Como essa é uma política ativa, as alterações serão enviadas para o vSmarts.

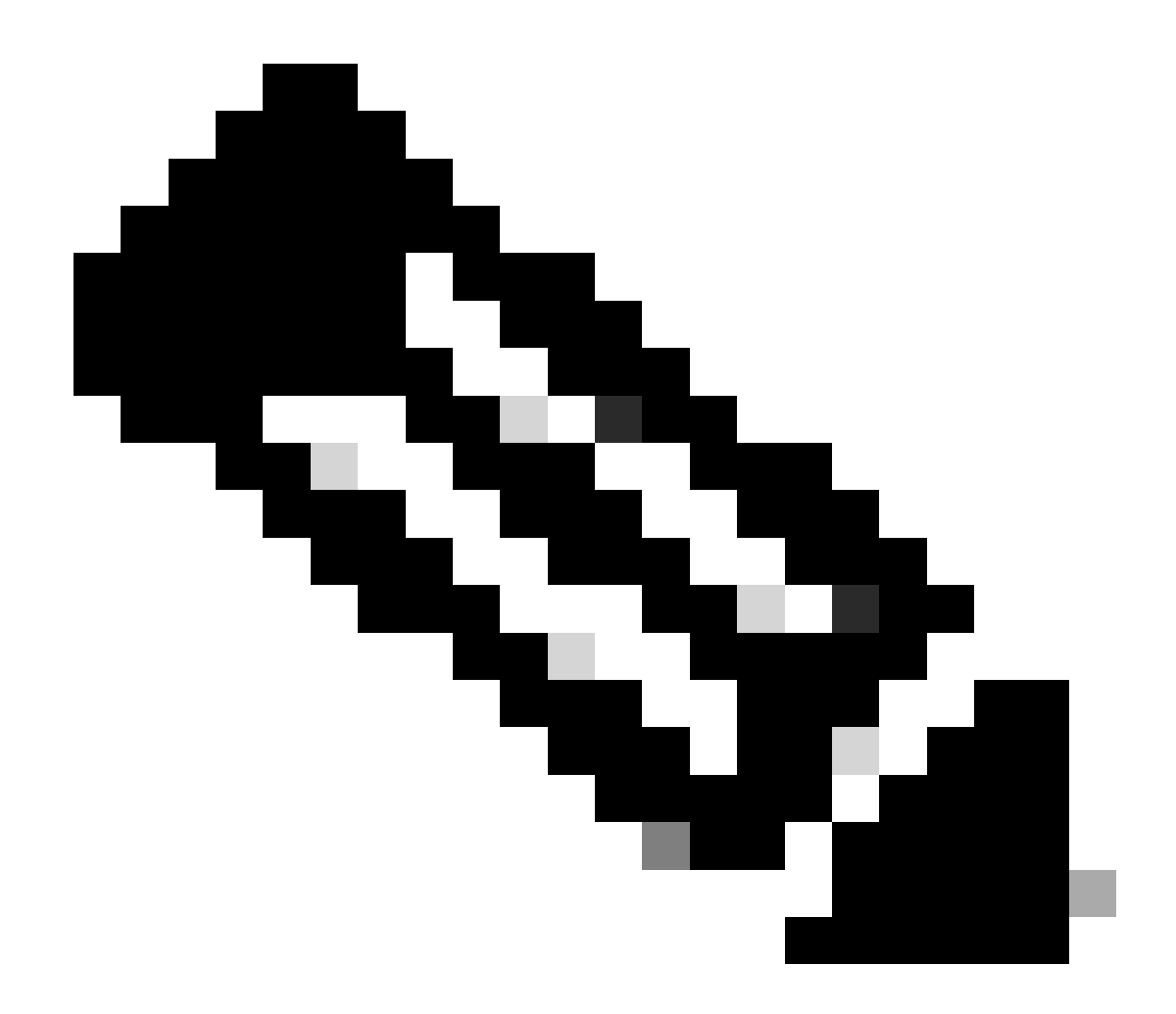

Observação: para obter informações sobre como configurar uma política de controle centralizado do Cisco vSmart Controller, consulte <u>Guias de Configuração do Cisco SD-</u><u>WAN.</u>

## Verificar

Para verificar, execute o comando show sdwan system on-demand remote-system. Na saída, você pode localizar Sob demanda: sim. Se o status mostrar inative, significa que o túnel entre os sites está inativo.

#### <#root>

Spoke#show sdwan system on-demand remote-systemSITE-IDSYSTEM-IPON-DEMANDSTATUSIDLE-TIMEOUT-EXPIRY(sec)100192.168.0.70no-

| 100  | 192.168.0.71 | no  | -        | - |
|------|--------------|-----|----------|---|
| 1000 | 192.168.0.72 | yes | inactive | - |
|      |              |     |          |   |
| 1000 |              |     |          |   |
| 1000 | 192.168.0.73 | yes | inactive | - |
| 200  | 102 100 0 00 |     |          |   |
| 200  | 192.168.0.80 | no  | -        | - |

Depois de gerar algum tráfego entre sites sob demanda, você pode verificar a mesma saída. Nesse caso, o status mostra Ative, mostrando o número de segundos restantes antes de o túnel ser desativado.

#### <#root>

| Spoke#sh<br>SITE-ID | ow sdwan system<br>SYSTEM-IP | on-demand rem<br>ON-DEMAND | ote-system<br>STATUS | IDLE-TIMEOUT-EXPIRY(sec) |
|---------------------|------------------------------|----------------------------|----------------------|--------------------------|
|                     |                              |                            |                      |                          |
| 100                 | 192.168.0.70                 | no                         | -                    | -                        |
| 100                 | 192.168.0.71                 | no                         | -                    | -                        |
| 1000                | 192.168.0.72                 | yes                        | active               | 105                      |
| 1000                | 192.168.0.73                 | yes                        | active               | 105                      |
| 200                 | 192.168.0.80                 | no                         | -                    | -                        |

Neste exemplo, você pode observar que o BFD com os sites 192.168.0.72 e 192.168.0.73 está ausente enquanto o túnel está inativo.

| poke#show sdwan bfd sessions |         |       |                 |                 |                     |  |  |  |
|------------------------------|---------|-------|-----------------|-----------------|---------------------|--|--|--|
|                              |         | SO    | URCE TLOC RE    | EMOTE TLOC      |                     |  |  |  |
| SYSTEM IP                    | SITE ID | STATE | COLOR           | COLOR           | SOURCE IP           |  |  |  |
| 102 168 0 70                 | 100     |       |                 |                 |                     |  |  |  |
| 192.108.0.70                 | 100     | up    | public-internet | public-internet | <removeu></removeu> |  |  |  |
| 192.168.0.71                 | 100     | ир    | public-internet | public-internet | <removed></removed> |  |  |  |
| 192.168.0.80                 | 200     | up    | public-internet | public-internet | <removed></removed> |  |  |  |
| 192.168.0.70                 | 100     | up    | mpls            | mpls            | <removed></removed> |  |  |  |
| 192.168.0.71                 | 100     | up    | mpls            | mpls            | <removed></removed> |  |  |  |
| 192.168.0.80                 | 200     | up    | mpls            | mpls            | <removed></removed> |  |  |  |

Quando o túnel entre os sites estiver ativo, você perceberá que o BFD com os sites 192.168.0.72 e 192.168.0.73 está ativo.

<#root>

| blu sessions | S                                                                                                    |                                                                                                    |                                                                                                    |                                                                                                    |                                                                                                    |
|--------------|----------------------------------------------------------------------------------------------------|----------------------------------------------------------------------------------------------------|----------------------------------------------------------------------------------------------------|----------------------------------------------------------------------------------------------------|----------------------------------------------------------------------------------------------------|
| STTE TO      | S0                                                                                                    | URCE TLOC RE                                                                                                    | MOTE TLOC                                                                                                    |                                                                                                    |                                                                                                    |
| SITE ID      |                                                                                                    |                                                                                                    |                                                                                                    |                                                                                                    |                                                                                                    |
| 100          | up                                                                                                    | public-internet                                                                                                    | public-internet                                                                                                    | <removed></removed>                                                                                                    | <re< td=""></re<>                                                                                                    |
| 100          | up                                                                                                    | public-internet                                                                                                    | public-internet                                                                                                    | <removed></removed>                                                                                                    | <re< td=""></re<>                                                                                                    |
| 200          | ир                                                                                                    | public-internet                                                                                                    | public-internet                                                                                                    | <removed></removed>                                                                                                    | <re< td=""></re<>                                                                                                    |
| 1000         | up                                                                                                    | public-internet                                                                                                    | public-internet                                                                                                    | <removed></removed>                                                                                                    | <re< td=""></re<>                                                                                                    |
| 1000         | up                                                                                                    | public-internet                                                                                                    | public-internet                                                                                                    | <removed></removed>                                                                                                    | <re< td=""></re<>                                                                                                    |
| 0:03 2       |                                                                                                    |                                                                                                    |                                                                                                    |                                                                                                    |                                                                                                    |
| 100          | up                                                                                                    | mpls                                                                                                    | mpls                                                                                                    | <removed></removed>                                                                                                    | <re< td=""></re<>                                                                                                    |
| 100          | up                                                                                                    | mpls                                                                                                    | mpls                                                                                                    | <removed></removed>                                                                                                    | <re< td=""></re<>                                                                                                    |
| 200          | ир                                                                                                    | mpls                                                                                                    | mpls                                                                                                    | <removed></removed>                                                                                                    | <re< td=""></re<>                                                                                                    |
| 1000         | up                                                                                                    | mpls                                                                                                    | mpls                                                                                                    | <removed></removed>                                                                                                    | <re< td=""></re<>                                                                                                    |
| 1000         | up                                                                                                    | mpls                                                                                                    | mpls                                                                                                    | <removed></removed>                                                                                                    | <re< td=""></re<>                                                                                                    |
|              | SITE ID<br>100<br>100<br>200<br>1000<br>1000<br>0:03 2<br>100<br>100<br>200<br>1000<br>1000<br>1000<br>1000 | SITE ID       STATE         100       up         100       up         100       up         1000       up         1000       up         1000       up         1000       up         1000       up         1000       up         1000       up         1000       up         1000       up         1000       up         1000       up         1000       up         1000       up | SOURCE TLOC RE<br>SITE ID STATE COLOR<br>100 up public-internet<br>100 up public-internet<br>200 up public-internet<br>1000 up public-internet<br>1000 up public-internet<br>0:03 2<br>100 up mpls<br>100 up mpls<br>100 up mpls | SOURCE TLOCREMOTE TLOCSITE IDSTATECOLORCOLOR100uppublic-internetpublic-internet100uppublic-internetpublic-internet200uppublic-internetpublic-internet1000uppublic-internetpublic-internet1000uppublic-internetpublic-internet1000uppublic-internetpublic-internet1000upmplsmpls100upmplsmpls100upmplsmpls1000upmplsmpls1000upmplsmpls | SOURCE TLOC       REMOTE TLOC         SITE ID       STATE       COLOR       SOURCE IP         100       up       public-internet       public-internet          100       up       public-internet       public-internet          100       up       public-internet       public-internet          100       up       public-internet       public-internet          1000       up       public-internet       public-internet          1000       up       public-internet       public-internet          1000       up       public-internet       public-internet          1000       up       mpls       mpls           100       up       mpls       mpls           100       up       mpls       mpls           100       up       mpls       mpls           1000       up       mpls       mpls           1000       up       mpls       mpls           1000       up       mpls       mpls |

Você pode obter os mesmos resultados da GUI do vManage navegando para Monitor > Device ou Monitor > Network (a partir do código 20.6 e anterior), localize seu dispositivo e navegue WAN > Tunnel, concentrando-se no número Down.

| SSL Proxy               |                                                                                                    |
|-------------------------|----------------------------------------------------------------------------------------------------|
| AppQoE TCP Optimization | Chart Options 🗸                                                                                                    |
| AppQoE DRE Optimization |                                                                                                    |
| Connection Events       | μ.                                                                                                    |
| WAN Throughput          | Jan 31, 20:00 Jan 31, 22:00 Feb 01, 00:00 Feb 01, 02:00 Feb 01, 04:00 Feb 01, 06:00 Feb 01, 08:00 Feb 01, 10:00 Feb 01, 12:00 Feb 01, 14:00                                        |
| Flows                   |                                                                                                    |
| Top Talkers             | Q. Search                                                                                                    |
| WAN                     | 6 Rows Selected (Interface Endpoints, Local Interface Description and Remote Interface Description are hidden by default. Please click on the Columns dropdown on the right to ena |
| TLOC                    |                                                                                                    |
| Tunnel                  | ↓ Down (4) S Init (0) ↑ Up (6)                                                                                                    |
|                         | Y Tunnel Endpoints Interface Endpoints Local Interface Description Remote Interface Description Protocol State                                                                     |
| Firewall                | Y public-internet                                                                                                    |

Monitorando túneis sob demanda

No mesmo menu, role para baixo e clique em Tempo real. As Opções do dispositivo pesquisam Remota sob demanda.

Este exemplo mostra a saída quando Túneis sob Demanda estão inativos.

| Device Options: Q On Demand Remote |         |           |          |                     |  |  |  |
|------------------------------------|---------|-----------|----------|---------------------|--|--|--|
|                                    |         |           |          |                     |  |  |  |
| Q Search                           |         |           |          |                     |  |  |  |
|                                    |         |           |          |                     |  |  |  |
| System IP                          | Site ID | On Demand | Status   | Idle Timeout Expiry |  |  |  |
| 192.168.0.70                       | 100     | no        | -        |                     |  |  |  |
| 192.168.0.71                       | 100     | no        | -        | -                   |  |  |  |
| 192.168.0.72                       | 1000    | yes       | inactive | -                   |  |  |  |
| 192.168.0.73                       | 1000    | yes       | inactive | -                   |  |  |  |
| 192.168.0.80                       | 200     | no        |          |                     |  |  |  |

Túneis sob demanda desativados

## Este exemplo mostra a saída quando os túneis sob demanda estão ativos.

| Device Options: Q On Demand | Remote  |           |        |                     |
|-----------------------------|---------|-----------|--------|---------------------|
| Q Search                    |         |           |        |                     |
| System IP                   | Site ID | On Demand | Status | Idle Timeout Expiry |
| 192.168.0.70                | 100     | no        | -      | -                   |
| 192.168.0.71                | 100     | no        | -      |                     |
| 192.168.0.72                | 1000    | yes       | active | 111                 |
| 192.168.0.73                | 1000    | yes       | active | 111                 |
| 192.168.0.80                | 200     | no        | -      | -                   |

Túneis sob demanda ativados

# Troubleshooting

Consulte <u>Troubleshooting SD-WAN Dynamic On-Demand Tunnels</u> para obter etapas mais detalhadas.

## Informações Relacionadas

• Suporte técnico e downloads da Cisco

## Sobre esta tradução

A Cisco traduziu este documento com a ajuda de tecnologias de tradução automática e humana para oferecer conteúdo de suporte aos seus usuários no seu próprio idioma, independentemente da localização.

Observe que mesmo a melhor tradução automática não será tão precisa quanto as realizadas por um tradutor profissional.

A Cisco Systems, Inc. não se responsabiliza pela precisão destas traduções e recomenda que o documento original em inglês (link fornecido) seja sempre consultado.